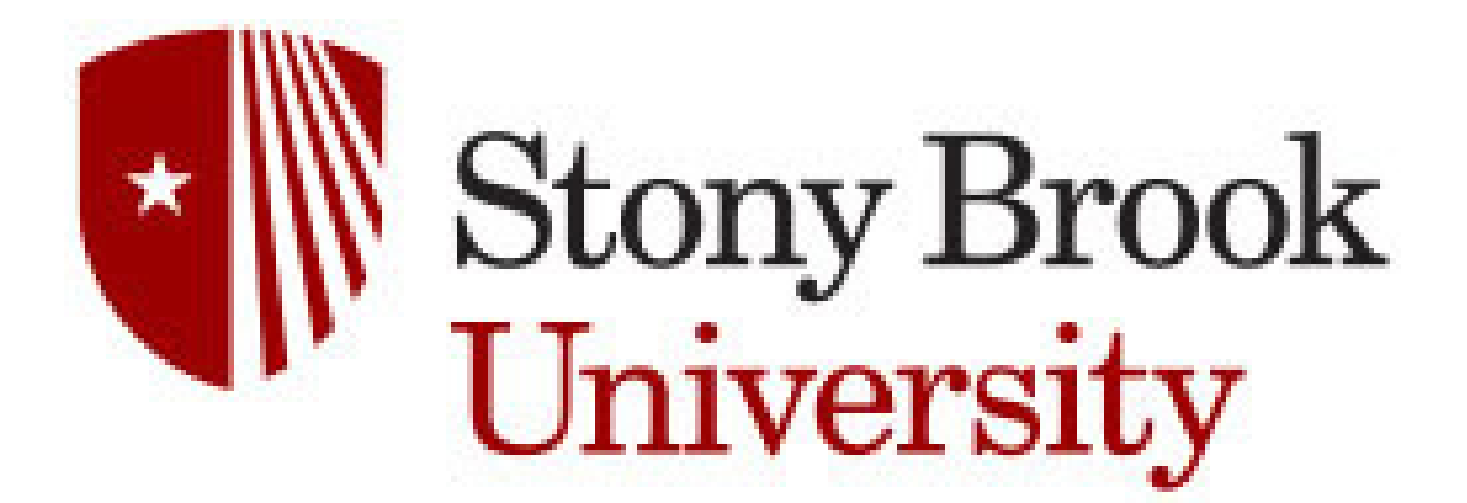

| <mark>Title</mark> :      | Audience Category:         |
|---------------------------|----------------------------|
| New Supplier Request Form | External Users             |
| Responsibility:           | Author:                    |
| Procurement Office        | ARP                        |
| Publication Date:         | <mark>Update Date</mark> : |
| 4/2/2024                  | 5/2/2024                   |

# **Procurement Department**

# **New Supplier Request Form**

The Procurement Office has released a new process for users to request new Suppliers to get added to WolfMart. This form can be found in the new Procurement Help Center.

# \*\*\*BEFORE FILLING OUT THE FORM, PLEASE GATHER THE FOLLOWING INFORMATION\*\*\*

- Confirm that the Supplier accepts Purchase Orders. If the Supplier does not accept Purchase Orders, please contact the Procurement Office at 631-632-6010.
- For domestic Suppliers, please obtain a completed, recent, signed, and dated <u>Substitute</u> <u>W9 form.</u>
- For foreign Suppliers, please obtain a completed, recent, signed, and dated <u>W8BEN</u> (for an individual) or <u>W8BEN-E form.</u>
- For foreign Suppliers, please obtain a completed <u>Foreign Vendor Registration Request form.</u>

\*\*NOTE\*\* If your order is a low-dollar, one-time purchase, please consider using a P-Card for your order.

# To get to the New Supplier Request form, visit the <u>Procurement Help Center.</u>

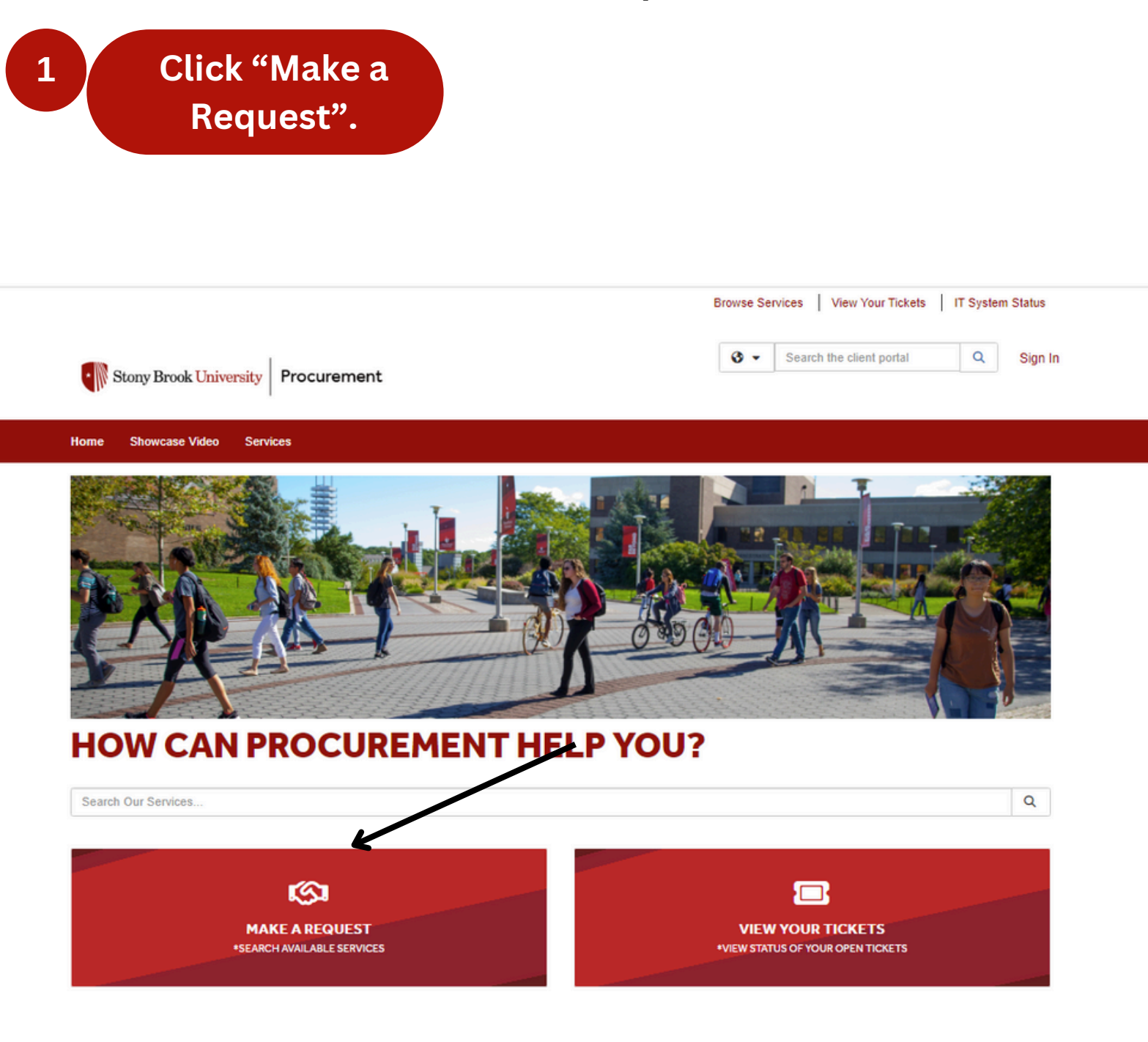

## Select <u>"Supplier</u> FIle".

## Service Catalog

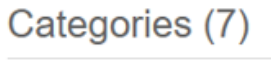

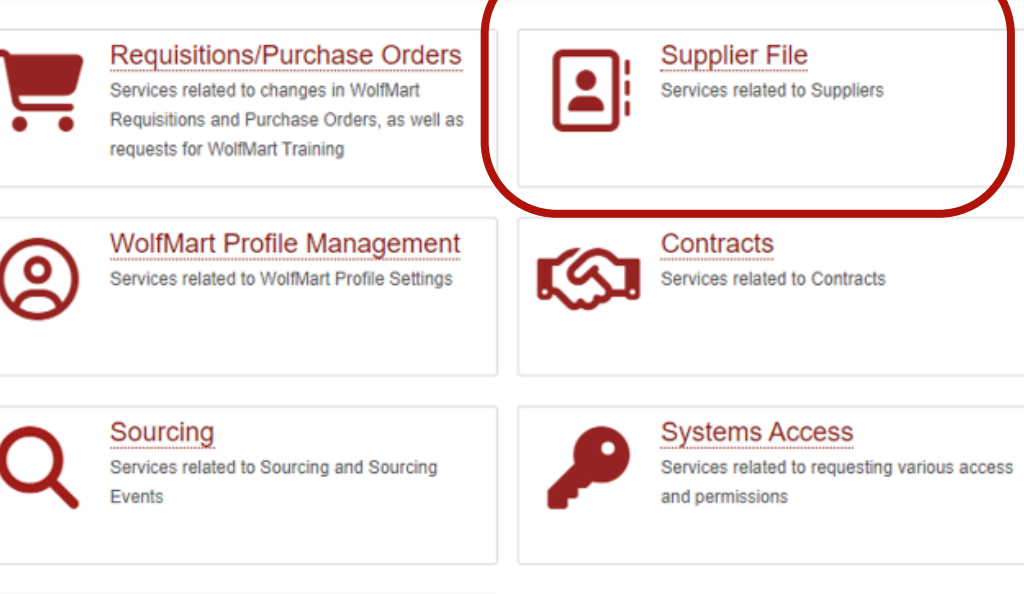

Troubleshooting

Services related to troubleshooting WolfMart issues

Under "Services" select "Supplier Set Up and Updates".

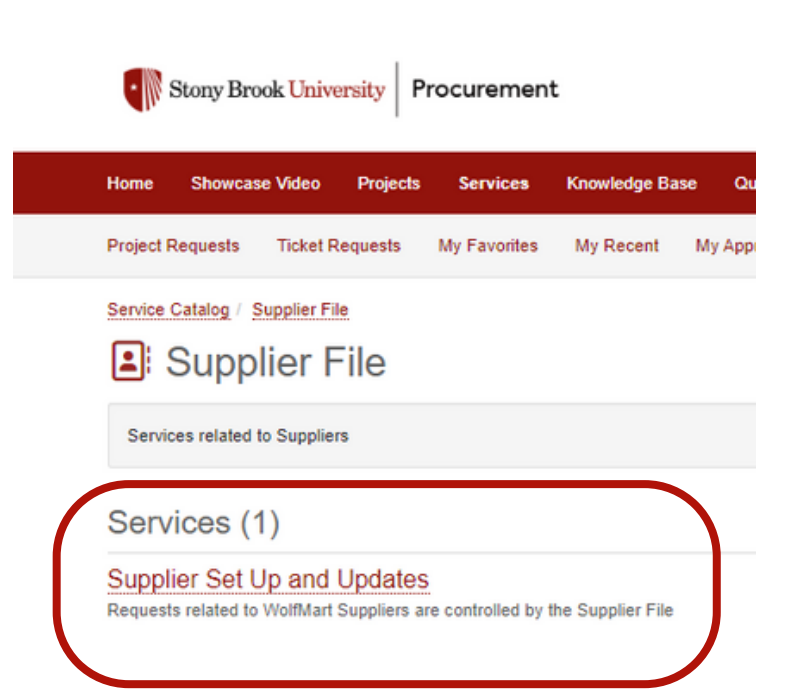

3

Select "Request to Add a New WolfMart Supplier".

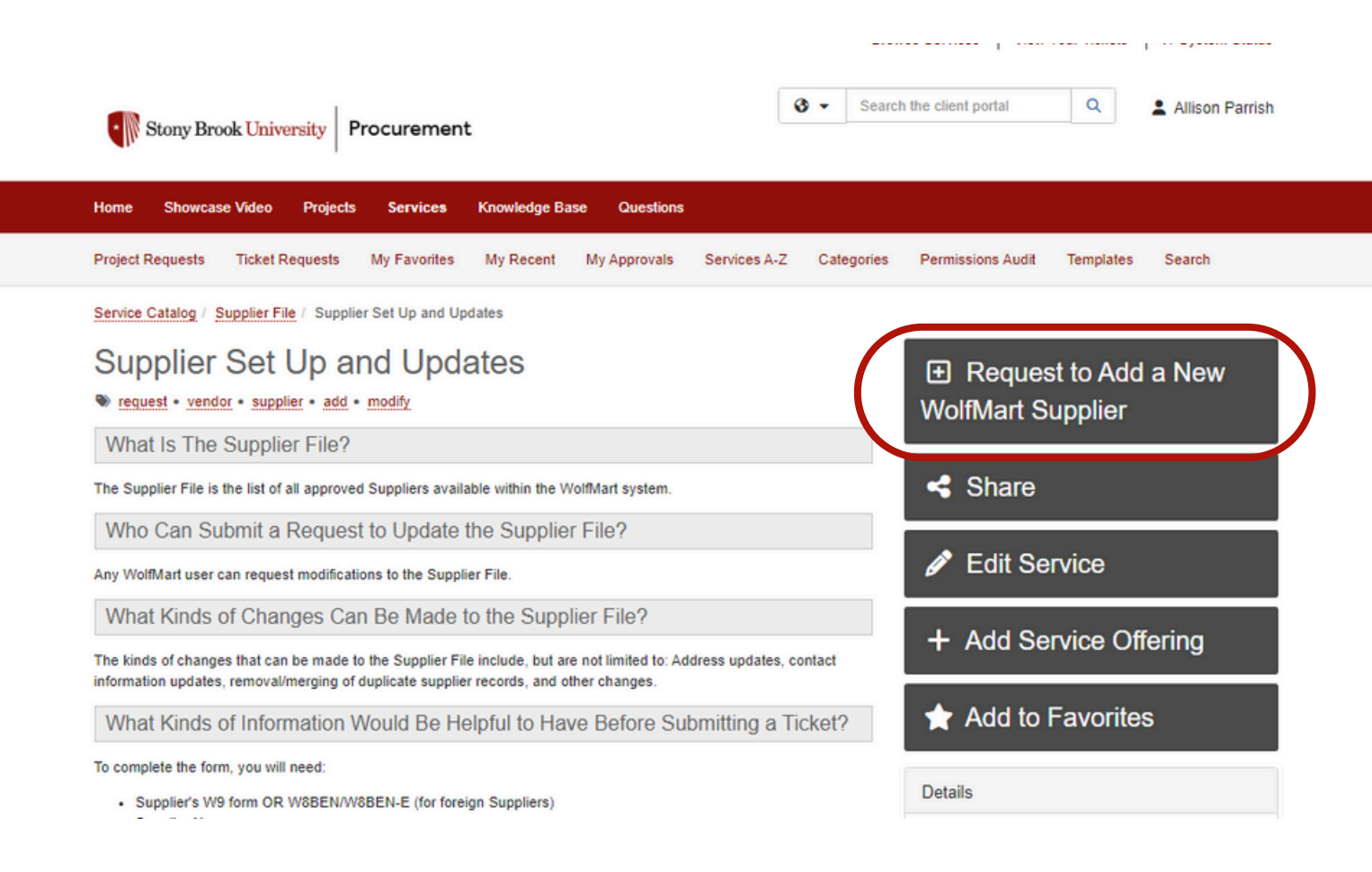

Alternatively, you can access the New Supplier Request form by clicking the sticker under "Special Requests" on the WolfMart

homepage.

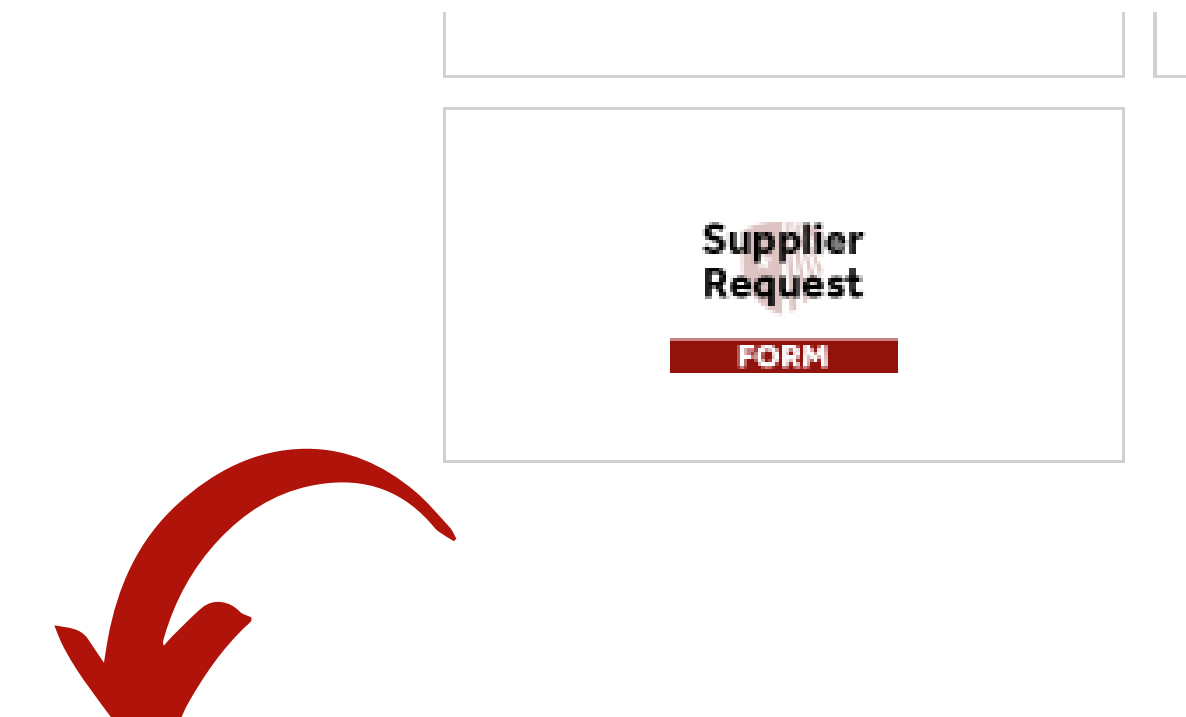

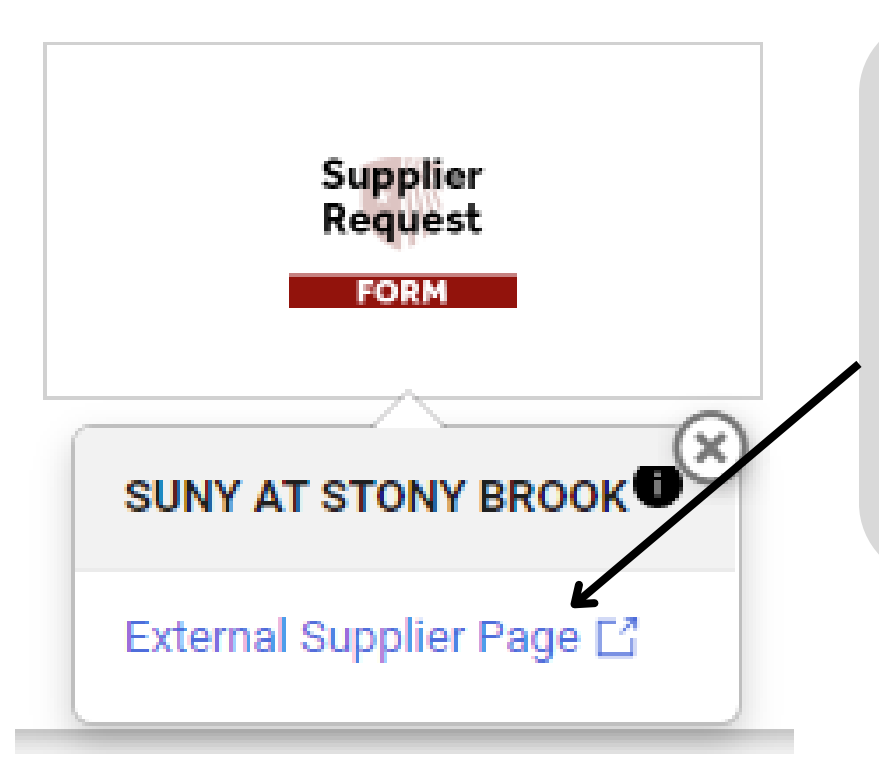

\*\*VERY IMPORTANT\*\* When you click the "Supplier Request Form" sticker, make sure to select "External Supplier Page", as this will take you to the New Supplier Request form.

## **SECTION 1: REQUESTER INFORMATION**

6

Your name will be populated in the "Requestor" field. There is no need to manually enter it.

**Requester Information** 

### Requestor \* 😗 💄

This is an individual that is listed as the person asking for service detailed within the ticket. If used as a filter in a report, the filter allows for a lookup search.

Q

×

Allison Parrish

7

Type your Department in the "SBU Departments" field, select it when it populates underneath.

### SBU Departments \* 🔞

Procurement

Please choose your department.

Start typing...

Proc

Pediatric Special Procedure

Procurement

Trease and Gavin's Gaugets ECC to Womman

SBU Departments \* 
Please choose your department.

Fill in a title describing the nature of your request. For a New Supplier, put "Please add Supplier X to WolfMart".

Title \* 🔞

A short description to explain the nature of a ticket

Please add Bombay & Ducksworth Inc. to WolfMart

HELPFUL TIP: If you aren't sure what to put in a particular field, there is helpful information below the ? to guide you. You can click on the ? to show it or hide it.

### **SECTION 2: SUPPLIER INFORMATION**

9

Enter the Supplier's Legal Name. If the Supplier has a DBA (Doing Business As) Name, put that in the appropriate field.

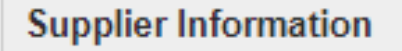

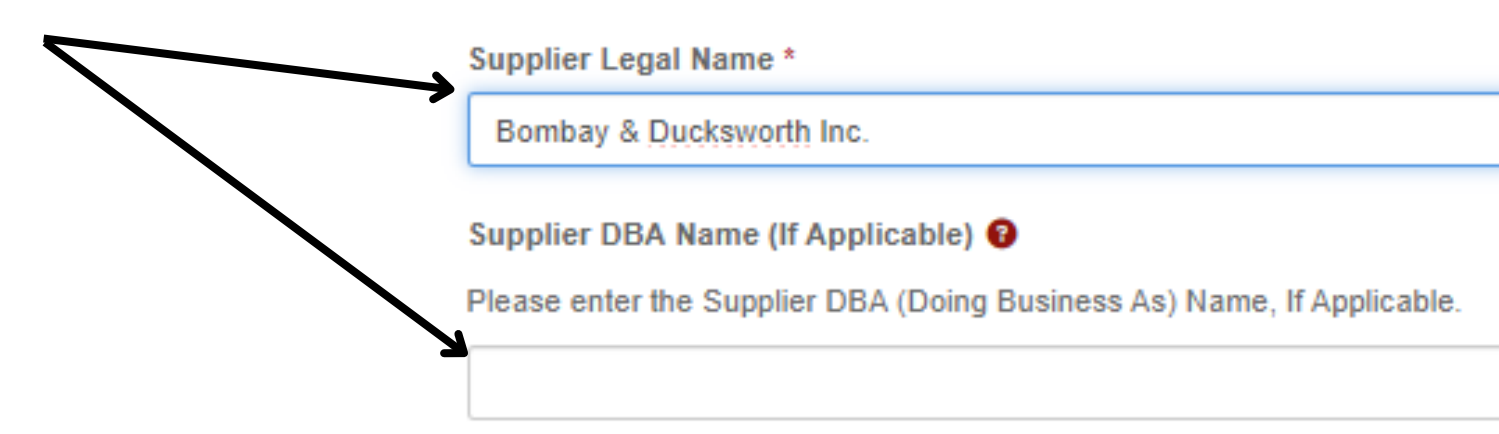

Enter the Supplier's Shipping Address. Choose the state from the drop-down menu. If the Supplier is foreign, select "Other/Foreign" in the State drop-down menu.

#### Shipping Address \* 🔞

10

Please enter the Shipping Address.

| 123 Street                                                                                                    |   |
|----------------------------------------------------------------------------------------------------|---|
| Shipping Address 2 😧                                                                                                    |   |
| Shipping Address 2                                                                                                    |   |
| Suite 123                                                                                                    |   |
| Shipping Address City * 😧                                                                                                |   |
| Please enter the city of the Shipping Address.                                                                           |   |
| Minneapolis                                                                                                    |   |
| Shipping Address State * 😧                                                                                               |   |
| Please choose the state or territory of the Shipping Address. If the Supplier is foreign, please choose "Other/Foreign." |   |
| Start typing                                                                                                    | * |
| MN                                                                                                    | ٩ |
| <u>MN</u>                                                                                                    |   |

12345

11

If the Supplier has more than one Shipping Address, enter all the other Shipping Addresses in the text box.

Shipping Address (Other Sites)

If there are multiple Shipping sites, please list the remaining Addresses here.

Gavin's Gadgets 123 Street Suite ABC Townsville, State 67890 \*\*NOTE\*\* Most fields will have light-gray sample text in them. This is simply to demonstrate what type of information needs to go in the field and can be typed over. Enter the Supplier's Remit Address. Choose the state from the drop-down menu. If the Supplier is foreign, select "Other/Foreign" in the State dropdown menu.

| Remit Address * 🥹                               |   |
|-------------------------------------------------|---|
| Please enter the Remit Address.                 |   |
| 456 Avenue                                      |   |
| Remit Address 2 🔞                               |   |
| Remit Address 2                                 |   |
| Suite 123                                       |   |
| Remit Address City * 😏                          |   |
| Please enter the city of the Remit Address.     |   |
| Minneapolis                                     |   |
| MN                                              | ٩ |
| MN                                              |   |
| Start typing                                    | * |
| Remit Address Zip Code * 😡                      |   |
| Please enter the zip code of the Remit Address. |   |

12345

13

12

Enter the Supplier's phone number. Enter an email address to send Purchase Orders to (PO Distribution).

| Supplier | Phone | Number * | 8 |
|----------|-------|----------|---|
|----------|-------|----------|---|

Enter the supplier's phone number.

(123) 456-7890

### Email Address (PO Distribution) \* 🔞

Enter an email address for purchase order distribution.

sales@bombayducks.com

## **SECTION 3: CONTACT INFORMATION**

14

Enter the Name, Phone Number, and Email Address of a Contact at the Supplier. This contact must be able to make all changes to the State Financial System.

**Contact Information** 

### Contact Name \* 🔞

Please enter the name of a Contact at the Supplier. This person must be able to make all changes to the State Financial System.

Gordon Bombay

Contact Phone \* 🔞

Please enter the phone number for the Contact.

(123) 456-7890

### Contact Email \* 🔞

Please enter the Contact's email address.

gbombay@bombayducks.com

### Supplier Website 🔞

Supplier website link (optional).

www.bombayducks.com

HELPFUL TIP: You can also enter the Supplier's website into the appropriate field if you so choose. It is an optional choice and not mandatory.

## **SECTION 4: ITEM/SERVICE INFORMATION**

15

Enter in the text box the item and/or service the Supplier will be providing.

### Item/Service Information

Requested Item/Service \* 😯

Please enter the item/service requested. If you have a Supplier's quote, please attach it to the request (attachments are located at the bottom of this form).

Athletic Equipment

# \*\*CRITICAL INFORMATION\*\* SOURCING LEADERSHIP REVIEW (ASSISTANT DIRECTOR EXEMPTION) & PROCUREMENT TEAM

- To answer the next questions, you will need to consult the <u>Buyer Commodity Cheat Sheet</u> provided by the Procurement Office.
- Buyer Commodity is the overall category of the purchases that will be made from the Supplier. Most categories need to be reviewed by Procurement Sourcing Leadership. However, some categories make the Supplier exempt from review by Procurement Sourcing Leadership. Consult the Buyer Commodity Cheat Sheet and choose the most appropriate Buyer Commodity for your requested Supplier, and look under the column "Exempted from New Supplier Review?" If the column says "Yes" for that Buyer Commodity, please choose "Yes" as the answer to the Sourcing Leadership Review ("Assistant Director Exemption") question. If the column is blank, please choose "No".

Please use the following information to answer the next question:

Buyer Commodity is the overall category of the purchases that will be made from the Supplier. Some categories make the Supplier exempt from review by Procurement Assistant Directors. Please consult the <u>Buyer Commodity Cheat Sheet</u> and choose the most appropriate Buyer Commodity for your Supplier, and look under the column "Exempted from New Supplier Review?" If the column says "Yes" for that Buyer Commodity, please choose "Yes" as the answer to this question. If the column is blank, please choose "No."

Assistant Director Exemption \* 😯

Please indicate, based on Buyer Commodity, if the requested Supplier would be exempt from Assistant Director Review.

Start typing ...

Consulting the Buyer Commodity Cheat Sheet, I am choosing "Athletic Equipment, Apparel, & Supplies" as the Buyer Commodity for the Supplier I am requesting.

| Buyer Commodity                                                           | Buyer Name       | Procurement Team                              | Exempted from |
|---------------------------------------------------------------------------|------------------|-----------------------------------------------|---------------|
| Accreditation - STB                                                       | Carol Maher      | Administrative Services                       | Yes           |
| Administrative Services Subscriptions - STB                               | Deborah Marcus   | Administrative Services                       |               |
| Advertising, Design & Marketing - STB                                     | Deborah Marcus   | Administrative Services                       |               |
| Animals, Animal Care, & Veterinary Products - STB                         | Sherrell Cordova | Campus & Research Operations                  |               |
| Antibodies & Cell Culture Media - STB                                     | Irene Wagner     | Campus & Research Operations                  |               |
| Appliance Repair - STB                                                    | Cathy Choi       | Campus & Research Operations                  |               |
| Architectural & Engineering Design Services - STB                         | Marie Titone     | Construction, Trade & Transportation Services |               |
| Art Equipment & Supplies - STB                                            | Sherrell Cordova | Campus & Research Operations                  |               |
| Article & Periodical Publishing - STB                                     | Thomas Ferrari   | Campus & Research Operations                  | Yes           |
| Athletic Equipment, Apparel & Supplies - STB                              | Michele Rindos   | Construction, Trade & Transportation Services |               |
| Audio-Visual (A/V), Projectors and Cameras (Including Installation) - STB | Teri Sentowski   | Information Technology & Software             | 7             |
| Audit Services - STB                                                      | Carol Maher      | Administrative Services                       |               |

The "Exempted from New Supplier Review?" column for this Buyer Commodity is *BLANK*. This means I will choose "*NO*" to the Sourcing Leadership Review ("Assistant Director Exemption") question on my New Supplier Request Form. Choose from the drop-down menu.

### Assistant Director Exemption \* 😯

Please indicate, based on Buyer Commodity, if the requested Supplier would be exempt from Assistant Director Review.

| Start typing |  |  |
|--------------|--|--|
|              |  |  |
| No           |  |  |
| Yes          |  |  |
|              |  |  |

### Assistant Director Exemption \* 😯

Please indicate, based on Buyer Commodity, if the revisested Supplier would be exempt from Assistant Director Review.

17

Because I chose "NO" for Sourcing Leadership Review ("Assistant Director Exemption"), I now have to choose a Procurement Team for this Supplier. This information can also be found on the Buyer Commodity Cheat Sheet, under "Procurement Team".

| Buyer Commodity 👻                                                         | Buyer Name 📼     | Procurement Team                              | Exempted from |
|---------------------------------------------------------------------------|------------------|-----------------------------------------------|---------------|
| Accreditation - STB                                                       | Carol Maher      | Administrative Services                       | Yes           |
| Administrative Services Subscriptions - STB                               | Deborah Marcus   | Administrative Services                       |               |
| Advertising, Design & Marketing - STB                                     | Deborah Marcus   | Administrative Services                       |               |
| Animals, Animal Care, & Veterinary Products - STB                         | Sherrell Cordova | Campus & Research Operations                  |               |
| Antibodies & Cell Culture Media - STB                                     | Irene Wagner     | Campus & Research Operations                  |               |
| Appliance Repair - STB                                                    | Cathy Choi       | Campus & Research Operations                  |               |
| Architectural & Engineering Design Services - STB                         | Marie Titone     | Construction, Trade & Transportation Services |               |
| Art Equipment & Supplies - STB                                            | Sherrell Cordova | Campus & Research Operations                  |               |
| Article & Periodical Publishing - STB                                     | Thomas Ferrari   | Campus & Research Operations                  | Yes           |
| Athletic Equipment, Apparel & Supplies - STB                              | Michele Rindos   | Construction, Trade & Transportation Services |               |
| Audio-Visual (A/V), Projectors and Cameras (Including Installation) - STB | Teri Sentowski   | Information Technology & Software             |               |
| Audit Services - STB                                                      | Carol Maher      | Administrative Services                       |               |
|                                                                           |                  |                                               |               |

My chosen Buyer

**Commodity for my** 

Supplier is handled

by the "Construction,

Trade, &

× ×

## Choose the appropriate Procurement Team from <u>the drop-down menu.</u>

#### Procurement Team 😡

19

If the answer to the previous question was "No" please select the Procurement Team that would handle purchases from this Supplier. If you are unsure, please refer to the Buyer Commodity Cheat Sheet from the previous question and select the appropriate Buyer Commodity for this Supplier, then look at the "Procurement Team" column to see the Procurement Team to whom the Supplier would be assigned.

| Start typing                                                                                                    | Transportation                           |
|----------------------------------------------------------------------------------------------------|------------------------------------------|
| Administrative Services Construction, Trade & Transportation Services                                                                    | Services"                                |
| Information Technology & Software                                                                                                    |                                          |
| Campus & Research Operations<br>stort typing                                                                                             | Procurement Team.                        |
| Procurement Team 🕑                                                                                                    |                                          |
| If the answer to the previous question was "No" please select the Procurement Team that would handle purchases from this Supplier. If ye | ou are unsure, please refer to the Buyer |

Commodity Cheat Sheet from the previous question and select the appropriate Buyer Commodity for this Supplier, then look at the "Procurement Team" column to see the Procurement Team to whom the Supplier would be assigned.

Construction, Trade & Transportation Services

\*\*NOTE\*\* If you are not sure which Procurement Team to choose, consult the Buyer Commodity Cheat Sheet, choose the most appropriate Buyer Commodity for your requested Supplier, and look in the "Procurement Team" column!

## SECTION 5: PO INFORMATION, BUSINESS CLASSIFICATION, & FUNDING SOURCE INFORMATION

Choose from the drop-down menu approximately how many purchase orders you expect to process with the Supplier over the next year. \*\*NOTE\*\* If this is for a one-time, low-dollar purchase, consider using a P-Card!

PO Information, Business Classification, & Funding Source Information

### Expected PO Quantity \* 😯

Approximately how many POs do you expect to process with this supplier over the next year?

| - C - |      |    |     |       |     |  |
|-------|------|----|-----|-------|-----|--|
|       | 1000 |    |     | 6 m 1 |     |  |
| 24    | ui   | ۰. | 6.0 | D     |     |  |
|       |      |    | ~   | ~     | - 2 |  |

1

One-Time Purchase

2-5

20

5-10 10+

21

Choose from the drop-down menu your approximate total spend with this Supplier over the next year.

Anticipated Total Spend \* 😯

Your anticipated total spend with this supplier over the next year.

Start typing...

#### \$0.00-\$499.99

\$500.00-\$999.99

\$1,000.00-\$2,499.99

\$2,500.00-\$14,999.99

\$15,000.00-\$24,999.99

\$25,000.00-\$49,999.99

\$50,000.00+

# If applicable, indicate if the Supplier is a type of certified Minority Owned business. If not applicable, select "None of the Above".

Please use the following information to assist in answering the next question regarding New York State Certified Minority/Women-Owned Business Enterprise (MWBE) and Certified Service-Disabled Veteran-Owned (SDVOB) Businesses:

### MWBE Companies - https://ny.newnycontracts.com/

You do not need to log in to access the MWBE Directory; scroll down to the "NYS Directory of Certified Firms" section and click on the blue "Search the Directory" button. This will provide NYS certification information and is the only MWBE certification that SBU can accept. Be sure to scroll to the bottom of the page to complete the reCPATCHA box after entering the company's name.

#### SDVOB Companies - https://sdves.ogs.ny.gov/business-search

This website brings you into the SDVOB Directory. It allows filtering by company name or region; click to "Select Filter" to select "Business Name" and enter the company's name.

#### Minority Owned \* 🔞

22

Please indicate the type of certified minority owned business, if applicable.

- Small Business (Certified)
- State of New York Certified Minority-Owned Business Enterprise (NY-MBE)
- State of New York Certified Women-Owned Business Enterprise (NY-WBE)
- State of New York Certified Minority Woman-Owned Business Enterprise (NY-MWBE)
- State of New York Service-Disabled Veteran-Owned Business (NY-SDVOB)
- None of the Above

\*\*NOTE\*\* If you are not sure whether your requested Supplier is certified as an MWBE or SDVOB Supplier, there are two links provided on the form that link to New York State Directories where you can search. If, after searching, you are still not sure, you can contact the Procurement Office at 631-632-6010 for assistance.

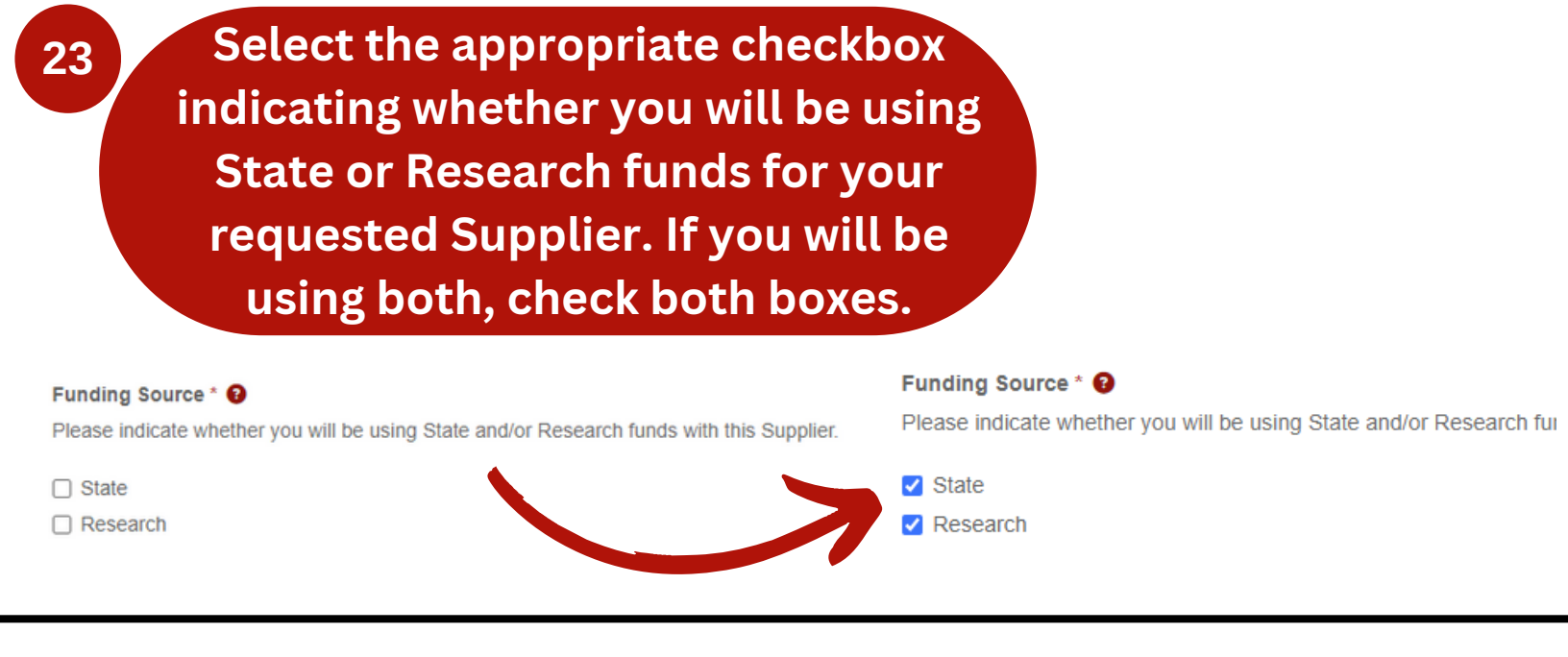

## **SECTION 6: CONFLICT OF INTEREST INFORMATION**

Suppliers are required to disclose any and all potential conflicts of interest to Stony Brook University for appropriate review and disposition. Examples include, without limitation, an SBU employee having an ownership interest in the business, the business being owned by a relative of an SBU employee, and the business sponsoring speaking engagements or other activities with which SBU faculty or staff are involved. Suppliers' obligation with regard to the disclosure of conflicts of interest is ongoing, therefore we ask that you promptly notify us should you become aware of any potential conflict. Indicate, to the best of your ability, if you are aware of any relationship between the Supplier and an SBU employee which could result in potential personal gain for the SBU employee, or which could enable the SBU employee to influence the Supplier relationship for perceived personal gain.

#### **Conflict of Interest Information**

#### Conflict of Interest \* 😯

Suppliers are required to disclose any and all potential conflicts of interest to Stony Brook University for appropriate review and disposition. Examples include, without limitation, an SBU employee having an ownership interest in the business, the business being owned by a relative of an SBU employee, and the business sponsoring speaking engagements or other activities with which SBU faculty or staff are involved. Suppliers' obligation with regard to the disclosure of conflicts of interest is ongoing, therefore we ask that you promptly notify us should you become aware of any potential conflict.

Are you aware of any relationship between the Supplier and an SBU employee which could result in potential personal gain for the SBU employee, or which could enable the SBU employee to influence the Supplier relationship for perceived personal gain?

|                                                                       | × *                                                                                                    |
|-----------------------------------------------------------------------|----------------------------------------------------------------------------------------------------|
|                                                                       | ٩                                                                                                    |
|                                                                       |                                                                                                    |
|                                                                       |                                                                                                    |
|                                                                       |                                                                                                    |
|                                                                       |                                                                                                    |
| Employee Name 🚱                                                       |                                                                                                    |
| Please input the employee's name.                                     |                                                                                                    |
|                                                                       |                                                                                                    |
|                                                                       |                                                                                                    |
|                                                                       |                                                                                                    |
| Employee Relationship 🚱                                               |                                                                                                    |
| Please indicate the relationship to the employee.                     |                                                                                                    |
| Self                                                                  |                                                                                                    |
| Spouse                                                                |                                                                                                    |
| Immediate Family (Parents, Siblings)                                  |                                                                                                    |
| Extended Family (In-laws, grandparents, aunts, uncles, cousins, etc.) |                                                                                                    |
| Friend                                                                |                                                                                                    |
| Other                                                                 |                                                                                                    |
|                                                                       |                                                                                                    |
|                                                                       |                                                                                                    |
|                                                                       | Employee Name  Please input the employee's name.  Employee Relationship  Please indicate the relationship to the employee.  Self Spouse Immediate Family (Parents, Siblings) Extended Family (In-laws, grandparents, aunts, uncles, cousins, etc.) Friend Other |

\*\*NOTE\*\* A "Yes" answer will trigger two more questions asking you to name the employee, as well as your relationship to them.

## **SECTION 7: ATTACHMENTS & FOREIGN SUPPLIER INFORMATION**

Choose from the drop-down menu if the requested Supplier is a foreign Supplier. If the Supplier is foreign, a W8BEN/BEN-E and a Foreign Vendor Registration Request form will be required in the next section "Attachments".

#### Attachments & Foreign Supplier Information

#### Foreign Supplier? \* 😯

Please indicate if the Supplier is a foreign Supplier. If the answer is Yes, please attach both the Supplier's completed, recent, signed, and dated W8BEN (for an individual) or W8BEN-E (for a company) form and completed Foreign Vendor Registration Request form in the "Attachment" section of this form.

Q

Start typing.

Yes

25

form. You can also upload the Supplier's quote, if applicable. To upload multiple documents, hold down the CTRL key on your keyboard while selecting your files.

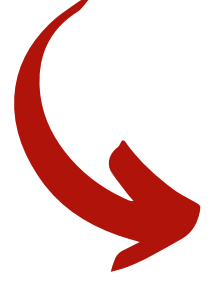

### Attachments & Foreign Supplier Information

### Foreign Supplier? \* 😯

Please indicate if the Supplier is a foreign Supplier. If the answer is Yes, please at W8BEN-E (for a company) form and completed Foreign Vendor Registration Requ

No

Upload any and all attachments associated with the requested Supplier. A completed, recent, and signed Substitute W9 form for domestic Suppliers, or completed, recent, and signed W8BEN (for an individual) or W8BEN-E (for a company) form for foreign Suppliers, is required. Foreign Suppliers also require a completed Foreign Vendor Registration Request form.

#### Attachment \* 🔞

Please upload any and all attachments associated with this Supplier. A completed, recent, and signed Substitute W9 form for domestic Suppliers, or completed, recent, and signed W8BEN (for an individual) or W8BEN-E (for a company) form for foreign Suppliers, is required. Foreign Suppliers also require a completed Foreign Vendor Registration Request form. You can also upload the Supplier's quote, if applicable. To upload multiple documents, hold down the CTRL key on your keyboard while selecting your files.

| Organize New folder     SD Presentation*     Imaing Quete     Orgonize     Name     Date modified     SD Presentation*     Imaing Quete     Orgonize     New Wildler     Imaing Quete     Orgonize     New Wildler     Imaing Quete     Imaing Quete     Imaing Quete     Imaing Quete     Imaing Quete     Imaing Quete     Imaing Quete     Imaing Quete     Imaing Quete     Imaing Quete     Imaing Quete     Imaing Cuete   Imaing Cuete <                                                                                                    |                                                                                   |                      |                   | ~ Ö    | Search Testing  | P          |                |
|----------------------------------------------------------------------------------------------------|-----------------------------------------------------------------------------------|----------------------|-------------------|--------|-----------------|------------|----------------|
| SD Presentations       Name       Date modified       Type       Size         Training Quotes       W9 WUE EXAMPLES       3/1//2024 1545 AM       File folder         3/10 Objects       Do Enal Testing Logakis       3/1//2024 350 PM       Microsoft Excel W       14 KB         D Debrids       D Thail Testing Logakis       3/1//2023 1547 PM       Microsoft Excel W       14 KB         D Debrids       D Testing Logakis       11//2023 1547 PM       Microsoft Excel W       14 KB         D Debrids       D Testing Logakis       11//2023 1547 PM       Adobe Acrobat D       100 KB         D Downloads       Music       TEST Supplier Weeth-F.ept       11//2023 1547 AM       Adobe Acrobat D       100 KB         Music       T Test Supplier Ws.pdf       11//2023 1547 AM       Adobe Acrobat D       100 KB       Microsoft Excel W       14 KB         Wideos       T Test Supplier Ws.pdf       11//2023 1547 AM       Adobe Acrobat D       100 KB       Microsoft Excel W       14 KB         Wideos       T Test Supplier Ws.pdf       11//2023 1547 AM       Adobe Acrobat D       100 KB       Microsoft Excel W       14 KB         Wideos       T Test Supplier Ws.pdf       T Trabudot Excel W       14 KB       Kegy         Wideos       T Test Su                                                                                                    | anize 👻 New folder                                                                |                      |                   |        | lii • 0         |            | ELP            |
| Image: Sector State   Image: State   Image: State <th>SD Presentations ^ Name</th> <th>Date modified</th> <th>Туре</th> <th>Size</th> <th></th> <th></th> <th>TIC</th>                                                                                                    | SD Presentations ^ Name                                                           | Date modified        | Туре              | Size   |                 |            | TIC            |
| OneDive - Story I   Image: Test Story I   Image: Test Story I   <                                                                                                    | Training Quotes W9 W8 LIVE EXAMPLES                                               | 3/11/2024 11:46 AM   | File folder       |        |                 |            |                |
| This PC   ID Definal Testing Log_Alox   ID Desitop   ID Desitop   ID Desitop   ID Desitop   ID Desitop   ID Desitop   ID Desitop   ID Desitop   ID Desitop   ID Test Supplier Quete, pdf   ID RST Supplier WB2N-E.pdf   ID/R/2023 11:47 AM   Adobe Acrobat D   100 KB   ID Test Supplier WB2N-E.pdf   ID/R/2023 11:47 AM   Adobe Acrobat D   100 KB   ID Test Supplier WB2N-E.pdf   ID/R/2023 11:47 AM   Adobe Acrobat D   100 KB   ID Test Supplier WB2NE   ID Test Supplier WB2NE   ID Test Suppl                                                                                                    | OneDrive - Stony F Copy of TD Final Testing Log.xlsx                              | 3/21/2024 3:51 PM    | Microsoft Excel W | 14 KB  |                 |            |                |
| To Testing Log 2.xts     Tot Foreign Supplier Questionnaire.pdf     To Testing Log 2.xts     Tot Toreign Supplier Questionnaire.pdf     Tot Toreign Supplier Questionnaire.pdf     Tot Toreign Supplier Questionnaire.pdf     Tot Toreign Supplier Questionnaire.pdf     Tot Toreign Supplier Questionnaire.pdf     Tot Toreign Supplier Questionnaire.pdf     Tot Toreign Supplier Questionnaire.pdf     Tot Toreign Supplier Questionnaire.pdf     Tot Toreign Supplier Questionnaire.pdf     Tot Toreign Supplier W8.pdf     Tot Toreign Supplier W8.p | TD Final Testing Log.xlsx                                                         | 3/15/2024 5:00 PM    | Microsoft Excel W | 13 KB  |                 | T          | h iin          |
| Attachment * ?                                                                                                    | This PC DI TD Testing Log 2.xlsx                                                  | 11/15/2023 1:47 PM   | Microsoft Excel W | 14 KB  |                 |            | յ սր           |
| Destop   Itst Supplier Waster Lepit   11/8/2023 114/ AM   Adobe Acrobat D   100 KB   Itst Supplier Waster Lepit   11/8/2023 114/ AM   Adobe Acrobat D   100 KB   Itst Supplier Waster Lepit   11/8/2023 114/ AM   Adobe Acrobat D   100 KB   Itst Supplier Waster Lepit   11/8/2023 1146 AM   Adobe Acrobat D   100 KB   Itst Supplier Waster Lepit   Itst Supplier Waster Lepit   11/8/2023 1146 AM   Adobe Acrobat D   100 KB   Itst Supplier Waster Lepit   Itst Supplier Waster Lepit                                                                                                    | SU Objects     Kerneling Supplier Questionnaire.pc     Werneling Questionnaire.pc | df 1/8/2023 11:47 AM | Adobe Acrobat D   | 180 KB |                 |            |                |
| Documents   Downloads   Music   Pictures   Local Disk (C:)   Procurement (V   attack   AsA Apps (2:) Network File name: TEST Supplier W9.pdf Attachment * ??                                                                                                    | Desktop     EST Supplier Quote.pdf     TEST Supplier W9PEN 5 - 4                  | 11/8/2023 11:47 AM   | Adobe Acrobat D   | 180 KB |                 | n          | nult           |
| Attachment * 👔                                                                                                    | Documents                                                                         | 11/8/2023 11:47 AM   | Adobe Acrobat D   | 180 KB |                 |            | iiviit         |
| Attachment * 3                                                                                                    | Downloads                                                                         | 11/0/2020 11/10/2011 | HOUSE HEIDER DI   | 100 10 |                 | <b>644</b> |                |
| Pictures   Videss   Local Disk (C)   Procurement (N)   aparish (\myster)   As A Apps (Z)     File name:   TEST Supplier W9.pdf     Attachment * ?                                                                                                    | Music                                                                             |                      |                   |        |                 | alla       | icnr           |
| Attachment * 3                                                                                                    | Pictures                                                                          |                      |                   |        |                 |            |                |
| Attachment * 3                                                                                                    | Videos                                                                            |                      |                   |        |                 | hc         | v Pl           |
| Attachment * 3                                                                                                    | Local Disk (C:)                                                                   |                      |                   |        |                 |            |                |
| Attachment * 3                                                                                                    | Procurement (\\-                                                                  |                      |                   |        |                 |            | -              |
| Attachment * 3                                                                                                    | 👳 arparrish (\\myst                                                               |                      |                   |        |                 | tr         | ie C           |
| Attachment * 3                                                                                                    | ASA Apps (Z:)                                                                     |                      |                   |        |                 |            |                |
| File name: TEST Supplier W9.pdf                                                                                                    | Network Y                                                                         |                      |                   |        |                 | ko         | v on           |
| Attachment * 3                                                                                                    | File name: TEST Supplier W9.pdf                                                   |                      |                   |        | All Files (*.*) | - NC       | <b>y</b> UII   |
| Attachment * ?                                                                                                    |                                                                                   |                      |                   |        | Open 🔽 Car      | ncel       |                |
| Attachment * 🕄                                                                                                    | . 10                                                                              |                      |                   |        |                 |            | evb            |
| Attachment * ?                                                                                                    |                                                                                   |                      |                   |        |                 |            | - <b>J</b> - C |
| Attachment * ?                                                                                                    |                                                                                   |                      |                   |        |                 |            | wh             |
| Attachment * 🕄                                                                                                    |                                                                                   |                      |                   |        |                 |            | VVII           |
|                                                                                                    | ttachment * 🚱                                                                     |                      |                   |        |                 |            | _              |
|                                                                                                    | -                                                                                 |                      |                   |        |                 | S          | elec           |
|                                                                                                    |                                                                                   |                      |                   |        |                 |            |                |
| Please upload any and all attachments associated with this (                                                                                                    |                                                                                   |                      |                   |        |                 |            |                |

Browse... TEST Supplier W9.pdf

Click "Submit." A screen will appear with your Ticket ID Number. You will also receive an email from Team Dynamix that Procurement has received your Ticket Request.

| Stony Bro        | ook Unive | ersity P   | rocuremen     | t            |               |                     | 3 -      |
|------------------|-----------|------------|---------------|--------------|---------------|---------------------|----------|
| Home Showcas     | se Video  | Projects   | Services      | Knowledge Ba | ise Questions |                     |          |
| Project Requests | Ticket R  | equests    | My Favorites  | My Recent    | My Approvals  | Services A-Z        | Cat      |
|                  |           |            |               |              |               |                     |          |
|                  |           | <b>√</b> R | equest        | Create       | d Succes      | ssfully!            |          |
|                  |           | Service    | Request ID: 5 | 1668         |               | ,                   |          |
|                  |           | What       | do you v      | want to de   | o now?        |                     |          |
|                  |           | Creat      | e another     | request o    | f this type   |                     |          |
|                  |           | View       | the reque     | st you just  | created       |                     |          |
|                  |           | View       | your ticke    | t requests   |               |                     |          |
|                  |           |            |               |              |               |                     |          |
|                  |           |            |               |              |               | Condum and the data | h de set |

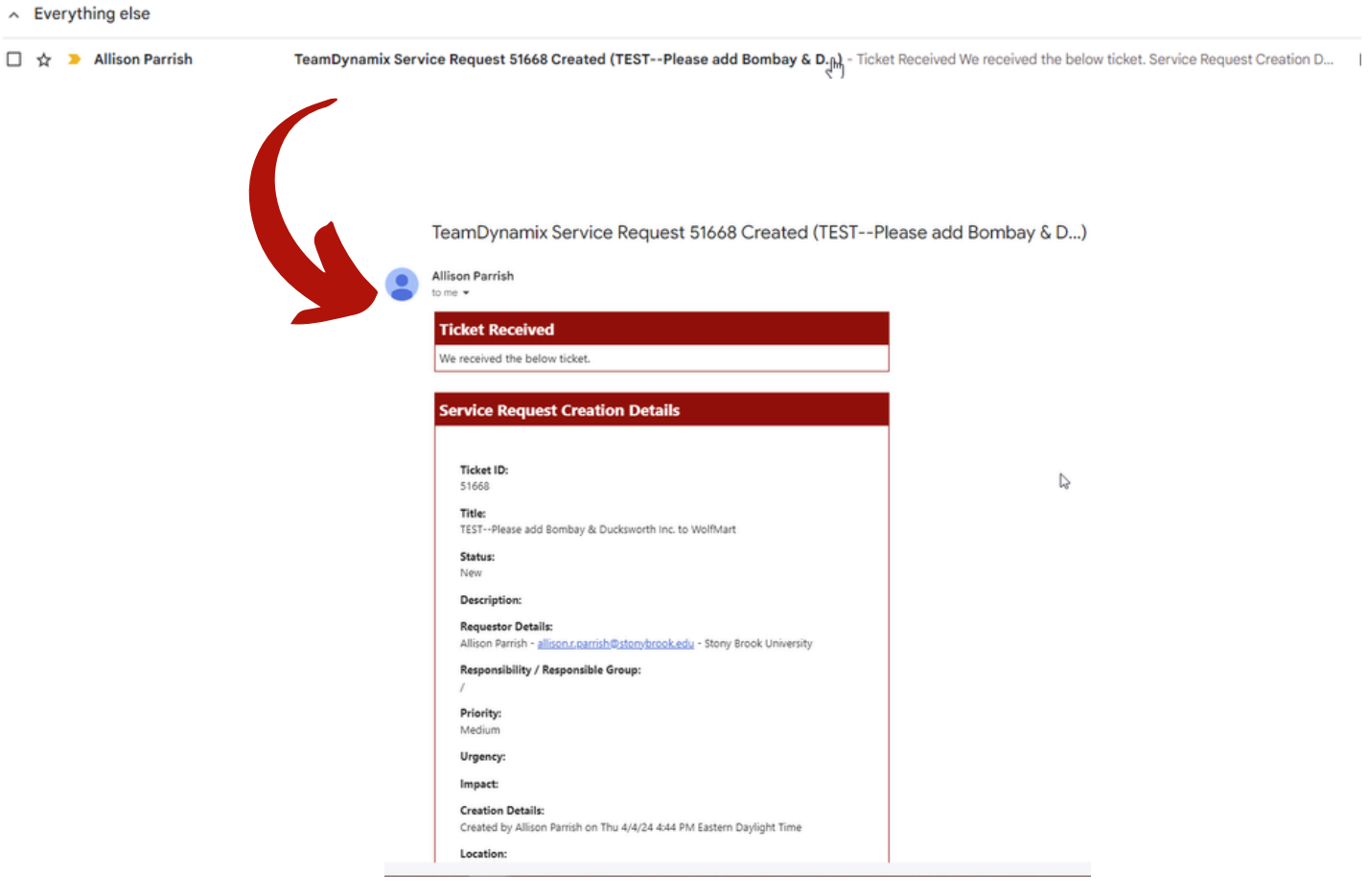